¿Cómo ingresar y resolver las lecciones?

1. Haz clic en la sección **Lecciones**, y luego en el botón **Ingresa a tus lecciones**.

| CONTENIDO                                                                                                    | Q                                                           | 3. Lecciones                                                                                                    |
|----------------------------------------------------------------------------------------------------|-------------------------------------------------------------|----------------------------------------------------------------------------------------------------|
| Información del Cur     Documentos Import     Lecciones     I     Preparación para EC     EOL Video Call (Vide     Progreso: 0/1     Preparación del control o | so<br>antes<br>DL Video Call<br>eoconferencia)<br>del curso | Estudiante     Decurnentos     Evaluaciones  Ingressa atus lecciones Exercipión  Insta sección podrá desarrolar tus leccones y valuadores en líne. |
|                                                                                                    |                                                             | 2 Ingresa a tus lecciones                                                                                                    |

2. Haz clic en el botón **Empezar** en la página de inicio de tu plataforma de lecciones. Aquí también podrás ver cuál es tu progreso en el curso (1) y cuánto tiempo has pasado conectado (2).

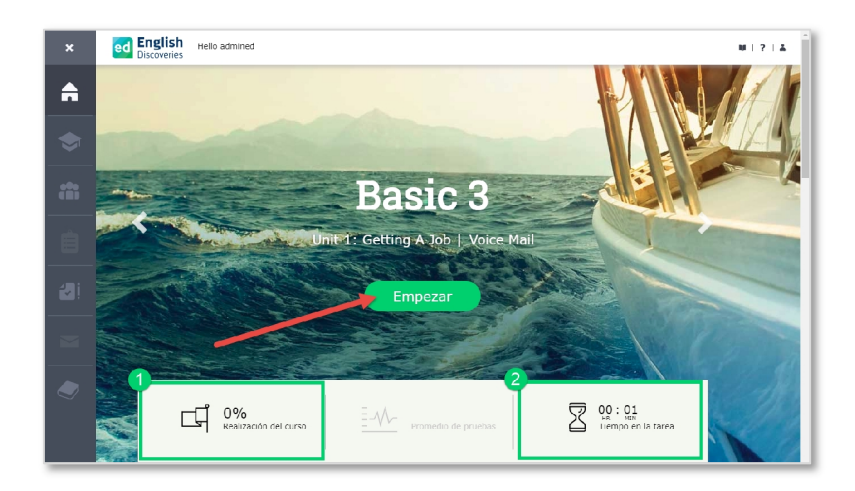

3. Sigue las instrucciones en pantalla y navega con los botones de la **esquina inferior derecha**. Recuerda que cada lección tiene tres pasos: **Explora, Practica** y **Prueba**.

| Step 1: Explora                                                            |
|----------------------------------------------------------------------------|
| Mine el video. Si necasita ayuda, utilize las herramientas del estudiante. |
|                                                                            |
|                                                                            |
|                                                                            |
|                                                                            |
|                                                                            |
|                                                                            |

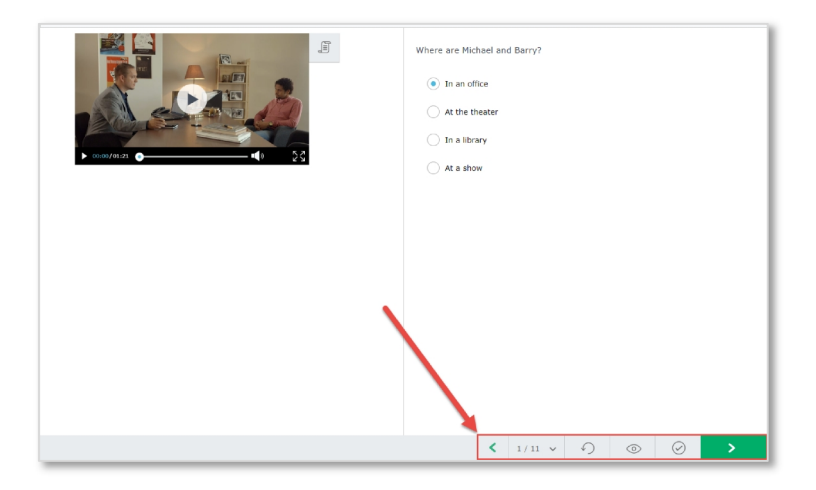

5. El paso 3: **Prueba** es evaluado, por ello no podrás revisar tus respuestas hasta terminarlo. Para iniciar, haz clic sobre el botón **Start Test**.

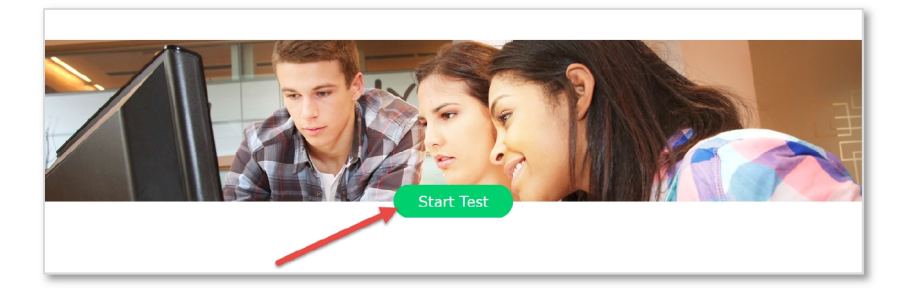

6. Navega con los botones de navegación y al llegar a la última pregunta, podrás enviar la Prueba con el botón **Submit**.

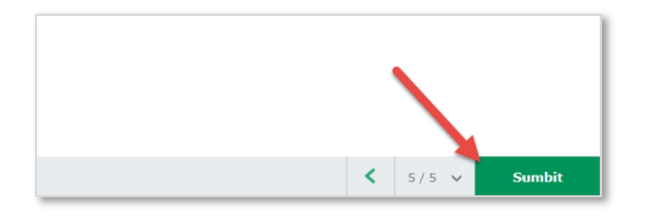

7. Al obtener tu calificación, podrás ver las respuestas correctas haciendo clic en el botón **Revisar**, o seguir con la siguiente lección usando los botones de navegación.

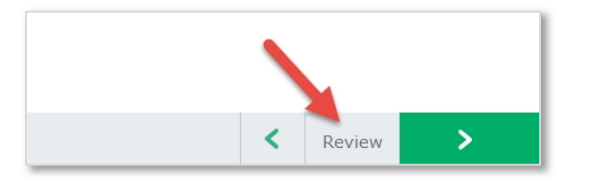